## Uputstvo za podnošenje zahteva za priznavanje strane visokoškolske isprave Agenciji za kvalifikacije

Poštovani korisniče/korisnice,

Molimo Vas da na početku pažljivo pročitate uputstvo, kako ne biste imali nedoumica u vezi sa načinom popunjavanja formulara i vrstom podataka koje je potrebno da dostavite Agenciji za kvalifikacije, kako bismo mogli da obradimo Vaš zahtev. Nepravilno popunjene obrasce Agencija za kvalifikacije može odbaciti kao neuredne u kom slučaju ćete morati ponovo da podnesete zahtev. Obradu zahteva vrši ENIC-NARIC centar kao organizaciona jedinica Agencije za kvalifikacije.

Napominjemo da ne podnosite zahtev ukoliko ste u postupku priznanja strane visokoškolske isprave već bili odbijeni od strane Agencije za kvalifikacije.

Agencija za kvalifikacije Republike Srbije je u obavezi da se u svakodnevnom radu služi srpskim jezikom i ćiriličnim pismom, ali kako bismo olakšali podnošenje zahteva korisnicima, ovaj formular je na latinici. Molimo Vas da pri popunjavanju polja u kojima se zahteva da se upiše podatak na srpskom jeziku koristite slova srpske latinice: č, ć, đ, š i ž.

Kada pristupite popunjavanju formulara, primetićete da je većina polja obeležena crvenom zvezdicom. To su obavezna polja u koja se nešto mora upisati ili odabrati iz padajućeg menija:

|                 | Država rođenja *                                                                                                    |
|-----------------|----------------------------------------------------------------------------------------------------|
| Ime (izvorno) * | Izaberite državu 🔹                                                                                                    |
|                 | Izaberite državu                                                                                                    |
| Petar           | AVGANISTAN<br>AZERBEJD2AN<br>AKROTIRI<br>ALBANIJA<br>ALŽIR<br>AMERIČKA SAMOA<br>ANGVILA<br>ANGOLA<br>ANGOLA<br>ANDORA<br>ANDORA<br>ANTIGVA I BARBUDA<br>ARGENTINA<br>ARUBA<br>AUSTRALIJA<br>AUSTRALIJA<br>BANGLADEŠ<br>BARBADOS<br>BASAS DA INDIA |
|                 | BAHAMI                                                                                                    |

U polje predviđeno za unos teksta unosite slova uz pomoć tastature, dok je kod odabira ispisa iz padajućeg menija potrebno da kliknete na strelicu na kraju polja i kada se prikažu ispisi, odaberete odgovarajući klikom miša. **Na prvoj strani formulara** je potrebno da unesete osnovne podatke o sebi – ime, prezime, adresu itd. Polja obeležena ispisom *(izvorno)* popunjavate upotrebom maternjeg jezika i pisma, pa će tako na primer u polju ime stajati: *John, Jacques, Dietmar, Ηυκοπαŭ* i sl. Polja obeležena ispisom *(srpski)* popunjavate služeći se transkripcijom: *Džon, Žak, Ditmar, Nikolaj,* itd. Možete se služiti svim pismima i jezicima sveta. Ukoliko je Vaše ime na srpskom jeziku, u svim poljima ćete upisati traženi podatak na srpskom jeziku upotrebom latiničnog pisma. U poljima predviđenim za adresu, upisaćete adresu na koju želite da Vam Centar dostavi rešenje po završenom postupku. Molimo da upišete tačne podatke u poljima za adresu elektronske pošte i kontakt telefon, kako bi zaposleni Centra mogli da Vas kontaktiraju u toku postupka u slučaju potrebe. U polju "Broj", možete upisati "bb" u slučaju da objekat nema kućni broj. Po popunjavanju svih informacija, kliknite na dugme **Sledeći korak** da nastavite sa popunjavanjem prijave.

Na drugoj strani formulara potrebno je da unesete podatke o instituciji/univerzitetu i fakultetu koji ste pohađali i koji je izdao visokoškolsku ispravu. U polje Naziv institucije/univerziteta upisaćete naziv univerziteta (instututa, akademije i dr.) na kojem ste pohađali studije. U polje Naziv fakulteta upisujete naziv fakulteta koji ste pohađali, a ako fakultet ne postoji, upisaćete odsek, odeljenje i dr. – primer – Naziv institucije/univerziteta: Tehnički univerzitet u Minhenu, Naziv fakulteta: Odsek za vazduhoplovnu tehniku. Polja obeležena ispisom *(izvorno)* popunjavate kao što su ispisana na Vašoj diplomi, odnosno drugoj ispravi čije priznavanje tražite. Veoma je bitno da li ste studije pohađali u sedištu ili isturenom odeljenju, pa Vas molimo da naznačite tačne podatke. Na kraju, potrebno je da unesete adresu univerziteta, fakulteta, akademije i sl. Po popunjavanju svih informacija, kliknite na dugme Sledeća strana da nastavite sa popunjavanjem prijave.

**Na trećoj strani formulara** potrebno je uneti podatke o smeru (programu, disciplini) koja je predmet studija – u polje obeleženo ispisom *(izvorno)* unosite naziv smera, programa iili discipline na isti način na koji je ispisan na ispravi. Isto važi i za polje **Stečeni naziv** *(izvorno)*. Od Vas će se tražiti i da unesete **Trajanje programa** u godinama i u semestrima, kao i da unesete broj stečenih ESPB bodova. Ukoliko program koji ste pohađali nema određeno trajanje, u poljima trajanje programa možete upisati nulu (0). To važi i za polje **Broj stečenih bodova** ako ste studije pohađali po starom programu, u kom slučaju ćete popuniti polja trajanje programa tačnim informacijama. Po popunjavanju svih informacija, kliknite na dugme **Sledeća strana** da nastavite sa popunjavanjem prijave.

**Na četvrtoj strani formulara** potrebno je da unesete prethodno stečeno obrazovanje, odnosno školu ili fakultet koji ste završili pre upisa na studije za koje tražite priznavanje. Ovde možete uneti sve škole ili fakultete koje ste završili pre prijave za koju tražite priznavanje. Ako je potrebno, kliknite na dugme **Dodaj**, kako biste otvorili dodatnu formu. Ukoliko otvorite više formi, morate popuniti podatke u njima, kako bi Vam formular omogućio čuvanje podataka. Ukoliko ste greškom kliknuli na dugme **Dodaj** formu možete ukloniti prostim klikom na **X** u gornjem desnom uglu forme za unos podataka. Po završetku unosa podataka o prethodno stečenim diplomama, potrebno je da priložite svu neophodnu dokumentaciju za vođenje postupka u **elektronskom obliku**. O daljem postupanju po zahtevu ćete biti blagovremeno obavešteni od strane Agencije za kvalifikacije.

Po popunjavanju svih informacija, kliknite na dugme **Kraj** da prosledite prijavu Agenciji za kvalifikacije.

Ovo uputstvo možete otvoriti i tokom popunjavanja formulara klikom na link koji se nalazi u gornjem desnom uglu formulara.